## How to set up your KLICK&SHOW K-FX for BYOM conference calls in 3 easy steps

This guideline provides a structured step-by-step approach that has proven useful to avoid typical mistakes. For further information on setup and operation of KLICK&SHOW, please also refer to the detailed online user manual at <a href="http://www.kindermann-manuals.com/klickandshow-manual/">www.kindermann-manuals.com/klickandshow-manual/</a>.

## Step 1 (Basic setup and firmware check/update):

- a) Set up KLICK&SHOW according to the instructions provided in the Quick Start Guide and connect an HDMI display.
- b) Before proceeding to any further step, make sure you download the latest K-FX firmware version from <u>www.KLICKandSHOW.com</u> and install it properly on the K-FX base unit.
- c) Plug the transmitter dongles into a front USB port of the base unit to perform a transmitter firmware update and WiFi pairing. (This might take up to several minutes. Do not unplug the dongle before the process is completely finished).

## Step 2 (Network and UC device connection setup):

- a) Connect the base unit to the corporate network in one of the following 3 ways:
   (This is an essential step for BYOM calls to provide both, internet access and reverse UC device data streaming to the host laptop and must not be omitted.)
  - i. Operate the base unit in its factory default "Access Point" network mode (internal WiFi access point is switched on) and plug in a wired Ethernet connection (recommended mode).
  - ii. Use "LAN Infrastructure" network mode (internal access point is switched off)) and plug in a wired Ethernet connection.
  - iii. Use "Wireless Infrastructure" network mode (internal access point is operated as a "repeater") to connect the base unit to an external network wirelessly.

In network mode i. the transmitter dongles are paired to the base unit's internal WiFi SSID, whereas in modes ii. & iii. the transmitters are paired to the external WiFi SSID.

 b) Connect the preferred UC device(s) to the rear USB ports of the K-FX base unit. A list of third-party UC devices that have been tested for compatibility can be found on <u>www.KLICKandSHOW.com</u>.

## Step 3 (Network and UC device testing):

- a) Open your web browser and enter the K-FX internal webserver admin configuration menu. Navigate to the "UCC device manager" settings.
- b) Go to the "USB camera" sub-page and select your camera from the dropdown list to check if a preview video stream is available from the camera (see picture 1).
   Go to the "USB Audio" sub-page and select the speaker and microphone from the dropdown list to check the audio functions accordingly (see picture 2).
- c) Finally, plug in a transmitter dongle into your laptop and accept the BYOM driver execution after the Windows AutoPlay message appears. The driver remains in a "passive" state until the remote UC device(s) are accessed via a Windows application. Laptop content can already be mirrored to the main display via the transmitter.
- d) As a final test, now open the **Windows Camera app** to activate the BYOM driver and check, if the UC device stream is returned from the base unit over the network to the host laptop (**see picture 3**).

Your KLICK&SHOW K-FX system and your host laptop are now prepared to allow UC calls via your preferred UC platform. Make sure to select the KLICK&SHOW virtual drivers in the device settings menu of your UC application accordingly.

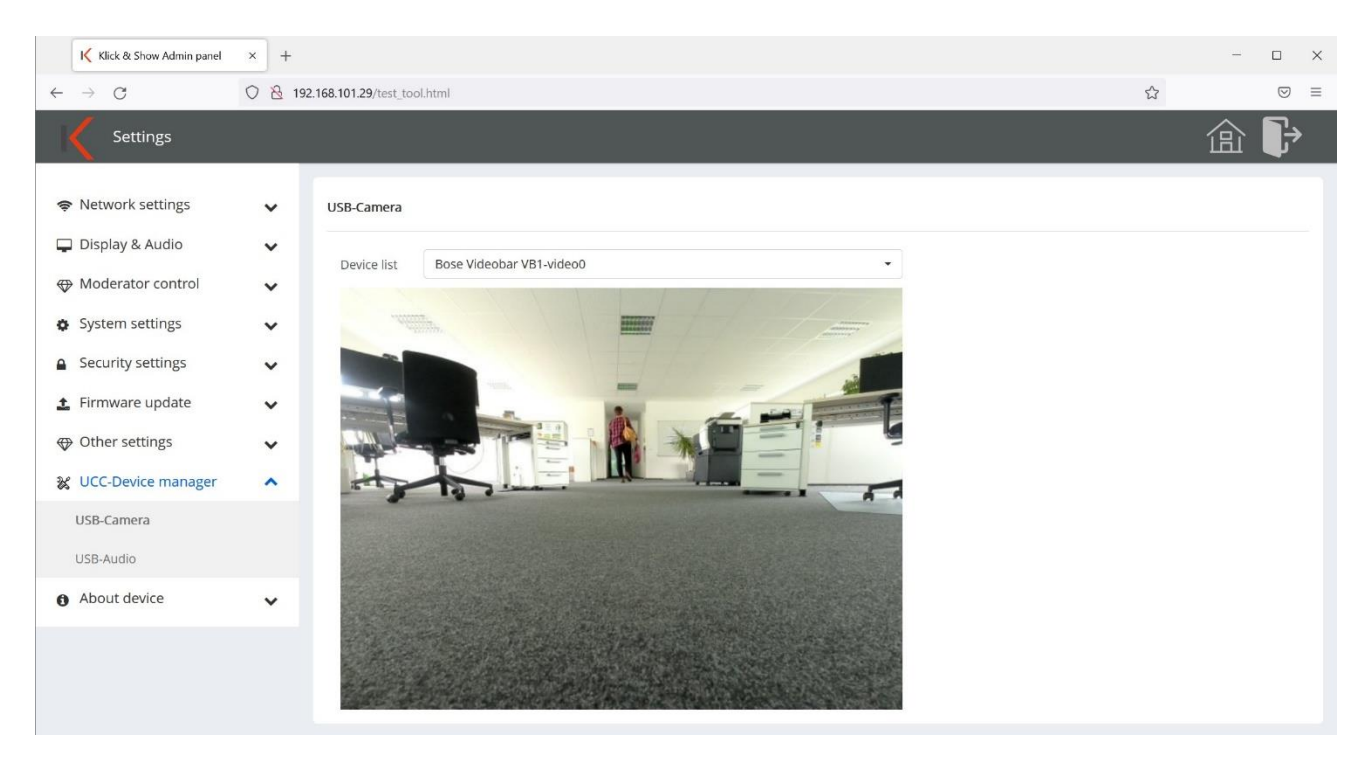

Picture 1: UCC device manager: Using the USB Camera menu to check the proper function of the connected USB camera device.

| Klick & Show Admin panel                                                                                              | × +     |                                                |                   |   |                   |    |   | - |           | × |
|----------------------------------------------------------------------------------------------------|---------|------------------------------------------------|-------------------|---|-------------------|----|---|---|-----------|---|
| $\leftarrow \   \rightarrow \   G$                                                                                    | 08      | 192.168.101.29/test_tool.                      | ntml              |   |                   |    | ☆ |   | ${igvar}$ | ≡ |
| Settings                                                                                                    |         |                                                |                   |   |                   |    |   | 仚 | ₽         |   |
| <ul> <li>Network settings</li> <li>Display &amp; Audio</li> <li>Moderator control</li> <li>System settings</li> </ul> | * * * * | USB-Audio<br>Speaker<br>Output level<br>Volume | Bose Videobar VB1 | , | Detect speakers   |    |   |   |           |   |
| <ul> <li>Security settings</li> <li>Firmware update</li> <li>Other settings</li> <li>UCC-Device manager</li> </ul>    | * * *   | Microphone<br>Output level<br>Volume           | Bose Videobar VB1 |   | Detect microphone | l. |   |   |           |   |
| USB-Audio<br>About device                                                                                             | ~       |                                                |                   |   |                   |    |   |   |           |   |

Picture 2: UCC device manager: Using the USB Audio menu to check the proper function of the connected USB audio device.

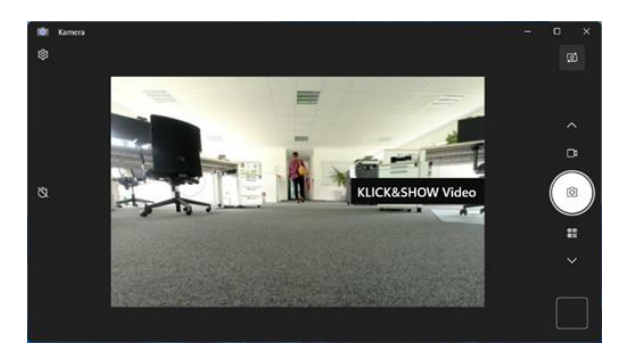

Picture 3: Using the Windows Camera app to check if the UC device stream is returned to the host laptop over the network.